## **Turn On Supervisor Notifications**

## KN@WLEDGE**LINK**

Follow the steps below to turn on Supervisor notifications when employees enroll in scheduled offerings. NOTE: The notification will go to the manager listed in Knowledge Link. This may not always be accurate, especially if the employee is University staff or faculty.

- 1. In Learning Administration, open the class.
- 2. Click Details.
- 3. Scroll to the bottom and change both Email Confirmation Actions to Yes, then click Save.

| Class Search   Critical Care Course - UPHS   2783989    Details Email Notifications Registrations Seat Reservations Agenda Special Requests Libraries Contacts Materials Document Links Personnel Confirmation for Admin-Initiated Actions    Email Confirmation for Admin-Initiated Actions <ul> <li>Yes</li> <li>No</li> <li>Yes</li> <li>No</li> </ul> Email Confirmation to the Contacts:   Email Confirmation to the Contacts:   Preside Confirmation to the Contacts:   Email Confirmation to the Contacts:   Email Confirmation to the Contacts:   Preside Confirmation to the Contacts:   Email Confirmation for User-Initiated Actions | This step<br>ensures that the<br>manager<br>notification will<br>be sent when<br>the employee<br>self-enrolls or<br>when the<br>manager enrolls<br>their employee. |
|----------------------------------------------------------------------------------------------------|----------------------------------------------------------------------------------------------------|
| Email confirmation to the User:     Email confirmation to the Manager:     Email confirmation to the Instructor:          • Yes        No         • Yes        No         No                                                                                                    | This step                                                                                                    |
| Email confirmation to the Contacts:<br>Ves  No<br>Registration Settings                                                                                                    | ensures that the<br>manager<br>notification will<br>be sent when                                                                                                   |
| Minimum Enrollments: Registration Status:                                                                                                    | the employee is                                                                                                    |
| 1000 45 16 of 45 enrolled, 0 waitlisted                                                                                                    | enrolled by an                                                                                                    |
| User can Self-Register: Manager can Register Others: User can Waltlist:                                                                                                    | administrator.                                                                                                    |

4. NOTE: Once the changes are made, go to the **Agenda** section and click **Resend Registration Email Notifications** if desired.

| Class                       | Search                             | Actions $$                            |                    |                                         |                         |
|-----------------------------|------------------------------------|---------------------------------------|--------------------|-----------------------------------------|-------------------------|
| Critical Care Course - UPHS |                                    |                                       |                    |                                         | Send Email Notification |
| 2783989                     |                                    |                                       |                    | Resend Registration Email Notifications |                         |
| < is                        | Agenda Special Requests Libraries  | Notify Instructors                    |                    |                                         |                         |
|                             |                                    | View Roster                           |                    |                                         |                         |
| Agenda                      |                                    |                                       |                    |                                         | Initiate Surveys        |
|                             | Title                              | Primary Location                      | Primary Instructor | Time Slots                              | Add to Learning History |
|                             | ✓ Mon 9/7/2020                     |                                       |                    |                                         | Close                   |
|                             | 08:00 AM - 04:30 PM No Description | 1500 Market West Tower -<br>9th Floor | JENNIFER MILLMAN   |                                         | Cancel                  |
|                             | ✓ Tue 9/8/2020                     |                                       |                    |                                         | Сору                    |
|                             | 08:00 AM - 04:30 PM No Description | 1500 Market West Tower -<br>9th Floor | JENNIFER MILLMAN   |                                         | Delete                  |